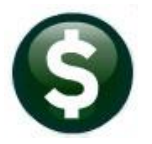

Accounts Payable

**Release Notes** 

This document explains new product enhancements added to the **ADMINS Unified Community (AUC)** for Windows **ACCOUNTS PAYABLE** system.

# CONTENTS

| 1 | MERG  | GED VENDOR HISTORY QUERY [ENHANCEMENT]                            | 2  |
|---|-------|-------------------------------------------------------------------|----|
| 2 | DISBL | JRSEMENTS – WHY IS A NEGATIVE CHECK IN THE CHECK RUN?             | 2  |
|   | 2.1   | Same Vendor #, Different Remit #                                  | 2  |
|   | 2.2   | Separate Checkbox Checked                                         | 3  |
|   | 2.3   | Site Issues Single Page Checks with a Vouchers Per Check Limit    | 3  |
|   | 2.3.1 | # 2273 Vendors with Multiple Checks for Disbursement              | 4  |
| 3 | VOID  | CHECK ENTRY DISPLAYS VOUCHERS ON CHECK [ENHANCEMENT]              | 5  |
| 4 | REPO  | RT OF LEGACY AMOUNTS ON 1099 FORMS [ENHANCEMENT]                  | 6  |
|   | 4.1   | Edit 1099 Work File Summary Screen Notation                       | 6  |
|   | 4.2   | Edit 1099 Work File Detail Screen Shows the Breakdown of Payments | 6  |
|   | 4.3   | 1099 Edit List Flags Vendors for Whom Legacy Amounts are Included | 7  |
|   | 4.4   | Year End 1099 Process Error Checking [Fix]                        | 8  |
| 5 | LOGIN | N TO THE TRAINING AREA [ENHANCEMENT]                              | 9  |
| 6 | EMAI  | L ADDRESS CHECKING [ENHANCEMENT]                                  |    |
| 7 | HELP  | REFERENCE LIBRARY NEW & UPDATED CONTENT                           | 10 |
|   | 7.1   | New & Updated Content on ADMINS.com                               |    |

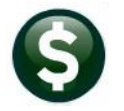

# 1 Merged Vendor History Query [Enhancement]

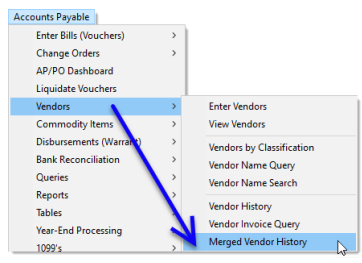

The merged vendor history query screen has been enhanced to make it easier to read and navigate.

- You can now search by the "From Vendor" and the "To Vendor" number when you look up on the Vendor Number.
- Changed the button description for easier navigation – now the button label will toggle between "Vendor Search" and "Date Changed".

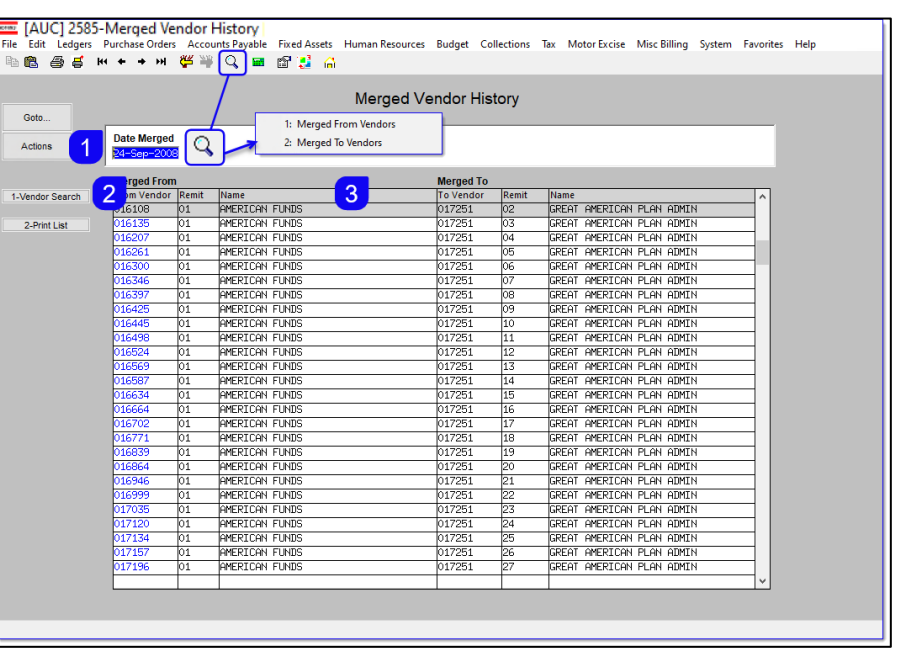

3. The column labels cleary differentiate between the "From Vendor" and the "To Vendor". The "To Vendor" is the current vendor where all the data is merged.

[ADM-AUC-PO-650]

# 2 Disbursements – Why is a Negative Check in the Check Run?

When the Vendor # and the Vendor Remit # match and no vouchers have the separate checkbox checked, vouchers are merged into one check. Negative checks result when the vendor's credits exceed the payments for that vendor and remit. There are three situations that could result in a negative check after the disbursement check run.

## 2.1 Same Vendor #, Different Remit #

When the Vendor# matches but the Vendor Remit# does not, they are not merged and the voucher that has a different Remit# will go on a separate check, because the Remit# might indicate a different address where the check should be mailed to.

If there are any credit vouchers that exceed the payment amount for a vendor, then a negative check results.

| Town of Admins<br>Disbursement Edit Report |              |            |                   |                           |               |             |                                |                    |                            |           |       |  |
|--------------------------------------------|--------------|------------|-------------------|---------------------------|---------------|-------------|--------------------------------|--------------------|----------------------------|-----------|-------|--|
| or Warra                                   | ant : 007403 |            | GL Effective Date | : 05-Jun-2024             | Vendor Sort N | ame         |                                |                    |                            |           |       |  |
| oucher#                                    | Batch#       | Dept Group | Invoice#          | Vendor                    | Line          | Voucher Amt | Net Amt Bank                   | CheckTyp Check#    | Check Date                 | SepChk? H | ildCh |  |
| 23742                                      | 18569        | SCHMAINT   | ASDFASDFDSAF      | 028804-01 NEXT GEN SUPPLY | 1             | 2,491.20    | 2,491.20 EAST                  | Printed            | 05-Jun-2024                |           |       |  |
|                                            |              |            |                   |                           | 2 3           | 1,815.00    | 1,815.00 EAST<br>1,077.00 EAST | Printed<br>Printed | 05-Jun-2024<br>05-Jun-2024 | 1         |       |  |
|                                            |              |            |                   |                           |               |             |                                |                    |                            |           |       |  |

Check the Disbursement Edit Report issued when the Collect Vouchers step is run. This report displays the Vendor # and the Remit # so it can be checked.

### 2.2 Separate Checkbox Checked

One or more vouchers for the vendor has the **"separate checkbox"** checked.While all the vouchers have the same Vendor# and Remit#, any voucher with the separate checkbox I checked will be issued a separate check.

By creating a separate check for that voucher, it could cause either the combined check to be negative or the separate check to be negative if the payment amount is not greater than the credit amount.

Review the Disbursement Edit Report that is generated when the Collect Vouchers step is executed. This report shows the Vendor# and the Remit# for verification purposes.

| Town of Admins<br>Disbursement Edit Report |             |            |                   |                           |               |             |               |                 |              |         |        |
|--------------------------------------------|-------------|------------|-------------------|---------------------------|---------------|-------------|---------------|-----------------|--------------|---------|--------|
| For Warra                                  | nt : 007403 |            | GL Effective Date | : 05-Jun-2024             | Vendor Sort N | lame        |               |                 |              |         | _      |
| Voucher# 1                                 | Batch#      | Dept Group | Invoice#          | Vendor                    | Line          | Voucher Amt | Net Amt Bank  | CheckTyp Check‡ | Check Date   | SepChk? | HldChk |
| 523742                                     | 18569       | SCHMAINT   | ASDFASDFDSAF      | 028804-01 NEXT GEN SUPPLY | 1             | 2,491.20    | 2,491.20 EAST | Printed         | 05-Jun-2024  | 1       |        |
|                                            |             |            |                   |                           | 2             | 1,815.00    | 1,815.00 EAST | Printed         | 05-Jun-2024  | 1       |        |
|                                            |             |            |                   |                           | 3             | 1,077.00    | 1,077.00 EAST | Printed         | 05-Jun-2024  | ł       |        |
|                                            |             |            |                   |                           | ~             | 1,077.00    | 1,077.00 EASI | FILMOEd         | 00 0011 2024 | •       |        |

### 2.3 Site Issues Single Page Checks with a Vouchers Per Check Limit

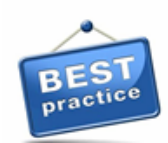

Sites with checks that only print one page have a design limit on how many vouchers will fit on each page. When the system combines Vouchers by Vendor # and Remit #, it does so in the order of entry. Enter the payments vouchers first, enter credit vouchers as needed once you have entered sufficient payments to cover the credit. This will help avoid negative checks.

#### Accounts Payable Module Maintenance AP Check Form Maintenance

| 🚥 [AUC] 2940-Acco | unts Payable Checl | k Form Mainter                                                                                                    | nance [the | resa]      |                    |        |             |       |                    |              |        |           |                                                                                                    |   |                                                                                                    |
|-------------------|--------------------|----------------------------------------------------------------------------------------------------|------------|------------|--------------------|--------|-------------|-------|--------------------|--------------|--------|-----------|----------------------------------------------------------------------------------------------------|---|----------------------------------------------------------------------------------------------------|
| File Edit Ledgers | Purchase Orders    | Accounts Pa                                                                                                    | yable Fi   | xed Assets | Human Resources    | Budget | Collections | Tax   | Motor Excise       | Misc Billing | System | Favorites | Help                                                                                                    |   |                                                                                                    |
| Pa 🛍 🖨 🧉          | H4 + + H4          | 🥰 👾 🔍                                                                                                    | 🖬 🖆        | i 🚼 🖓      |                    |        |             |       |                    |              |        |           |                                                                                                    |   |                                                                                                    |
|                   |                    |                                                                                                    |            | Acco       | ounts Payable      | Chec   | k Form M    | laint | tenance            |              |        |           |                                                                                                    |   |                                                                                                    |
| Goto              |                    |                                                                                                    |            |            |                    |        |             |       |                    |              |        |           |                                                                                                    |   |                                                                                                    |
| Actions           | Seq# Desc          | ription                                                                                                    |            |            |                    |        |             |       |                    | Answer       |        | Button    |                                                                                                    | ~ |                                                                                                    |
|                   | 2100 No o          | of Lines                                                                                                    | on a       | Check      | . [33]             |        |             |       |                    | 20           |        | E         | dit                                                                                                    |   |                                                                                                    |
|                   | 2102 AP Check      | Stock [B]1a                                                                                                    | nk or [f   | ]re-prir   | ited               | B      |             |       |                    |              |        |           |                                                                                                    |   |                                                                                                    |
| -                 | 2103 Total # 1     | Item Descrip                                                                                                    | tion lir   | nes to Di  | splay on Check     | 3      |             |       |                    |              |        |           |                                                                                                    |   |                                                                                                    |
|                   | 33                 |                                                                                                    |            |            |                    |        |             |       |                    |              |        |           |                                                                                                    |   |                                                                                                    |
|                   | 2109 Print Mul     | ltiple Pages                                                                                                    | ; per Nor  | n-Check F  | ile Copies [Y/N    | ΙY     |             |       |                    |              |        |           |                                                                                                    |   |                                                                                                    |
|                   | 2120 AP Check      | : Name of Co                                                                                                    | mmunity    |            | All and the second | Town   | of Admins   |       |                    | h            |        |           |                                                                                                    |   |                                                                                                    |
|                   | 1                  | and the second second s |            |            |                    |        |             |       | - and a difference |              |        |           | and the second second sec |   | and the second second se |

### 2.3.1 # 2273 Vendors with Multiple Checks for Disbursement

To help sites that issue single page checks determine why a negative check was calculated, a new report has been added to the Cash Requirements step in the Disbursement process that identifies vendors with multiple checks/multiple vouchers per check.

This example shows a single page check that allows up to 20 lines per check.

It will combine all Vouchers *in the order they were entered* into the system and issue a check when the limit of lines on a single check is reached.

The first check issued to this vendor pays the vendor.

However the second check results in a negative check as the credit amount exceeds the payments to the vendor.

| 73-APDISVENCHKC                                      | CNT.REP Printed 11-Jun-2024 at                                                                                                    | 13:44:10 by THERESA<br>Town<br>Vendors with Multipl                                        | n of Adm<br>le Check                       | uins<br>s for Disburse                             | ment                           |                                                                                                    | Page                                                                                                    |
|------------------------------------------------------|----------------------------------------------------------------------------------------------------|--------------------------------------------------------------------------------------------|--------------------------------------------|----------------------------------------------------|--------------------------------|----------------------------------------------------------------------------------------------------|----------------------------------------------------------------------------------------------------|
| view this repor<br>uchers are comb<br>em on a future | ct for negative checks.<br>Dimed into a check in voucher/line order.<br>Warrant.                                                                     | Remove vouchers and re                                                                     | eenter a                                   | is needed to cr                                    | meate a positive check or re   | move the credit vouche                                                                                                    | r(s) and col                                                                                                    |
| r Warrant: 0074                                      | 405 Check Date: 11-Jun-2024 Bank: EAST                                                                                                    | :                                                                                          |                                            |                                                    |                                |                                                                                                    |                                                                                                    |
| eckSeq Vendor                                        | Remit Vendor Name                                                                                                    | Voucher                                                                                    | Line                                       | User Batch                                         | Invoice#                       | InvoiceDate                                                                                                    | Amount                                                                                                    |
| 006803                                               | 01 CEW GOVERNMENT INC                                                                                                    | 523872<br>523875<br>523876<br>523876<br>523876<br>523876                                   | 1<br>1<br>2<br>3<br>4                      | 18584<br>18584<br>18584<br>18584<br>18584          | 1<br>3<br>4<br>4<br>4          | 09-May-2024<br>09-May-2024<br>09-May-2024<br>09-May-2024<br>09-May-2024<br>09-May-2024                                                                                                    | 986.91<br>500.00<br>200.00<br>300.00<br>400.00                                                                                           |
| There are<br>f                                       | four credit vouchers for this vend<br>irst, then the credit vouchers to av                                                                           | or, for a total of \$2<br>void producing a ne                                              | 5<br>7,500<br>egativ                       | Enter payr                                         | 4<br>nents                     | 09-May-2024<br>09-May-2024<br>09-May-2024<br>09-May-2024<br>09-May-2024<br>09-May-2024<br>09-May-2024                                                                                                    | 4000.00<br>-500.00<br>-1500.00<br>320.00<br>800.00<br>1500.00<br>200.00                                                                  |
| There are<br>f<br>If there ar<br>using the r         | four credit vouchers for this vend<br>irst, then the credit vouchers to av<br>re not enough payments to cover<br>modify payment file step so that ti | or, for a total of \$2<br>void producing a ne<br>the credit amounts<br>hey may be collecto | 37,500<br>egative<br>s, remo<br>ed on      | Enter payr<br>check.<br>ove the vou<br>a future wa | thers                          | 09-May-2024<br>09-May-2024<br>09-May-2024<br>09-May-2024<br>09-May-2024<br>09-May-2024<br>09-May-2024<br>09-May-2024<br>09-May-2024<br>09-May-2024<br>09-May-2024<br>09-May-2024<br>09-May-2024                | 4000.00<br>-500.00<br>-500.00<br>800.00<br>1500.00<br>200.00<br>80.00<br>500.00<br>450.00<br>1600.00<br>2350.00<br>2550.00               |
| There are<br>f<br>If there ar<br>using the r         | four credit vouchers for this vend<br>irst, then the credit vouchers to av<br>re not enough payments to cover<br>modify payment file step so that th | cr, for a total of \$2<br>void producing a ne<br>the credit amounts<br>hey may be collecto | 5<br>27,500<br>egative<br>5, remo<br>ed on | Enter payr<br>check.<br>ove the vou<br>a future wa | i<br>nents<br>chers<br>arrant. | 09-May-2024<br>09-May-2024<br>09-May-2024<br>09-May-2024<br>09-May-2024<br>09-May-2024<br>09-May-2024<br>09-May-2024<br>09-May-2024<br>09-May-2024<br>09-May-2024<br>09-May-2024<br>09-May-2024<br>09-May-2024 | 4000.00<br>-500.00<br>-1500.00<br>800.00<br>1500.00<br>800.00<br>500.00<br>450.00<br>1600.00<br>2300.00<br>2300.00<br>2300.00<br>1000.00 |

To fix this either:

- 1. remove the credit from this disbursement run via the modify payment file step by unchecking the vouchers, or
- 2. liquidate the vouchers and use the *"Create New Vouchers from Posted"* feature to cover the amount of the credit.

First do the payment vouchers that have enough \$\$ to cover the credit amounts, then enter the credit vouchers.

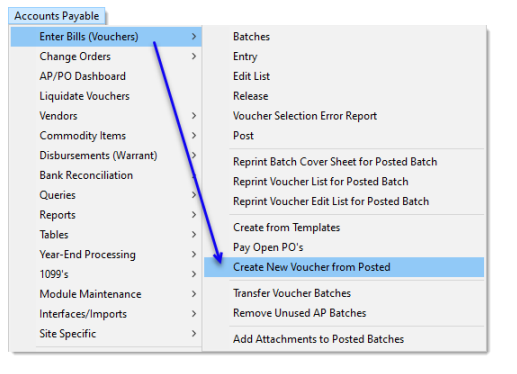

[ADM-AUC-AP-1240]

# 3 Void Check Entry displays Vouchers on Check [Enhancement]

The Void Check Entry has been enhanced to display the list of vouchers that were combined together on the check to be voided.

| Bank EAST WEBSTER BANK | Check 0394524 | Check Date: 13-Sep-2023 |
|------------------------|---------------|-------------------------|
|                        |               |                         |
| Vendor 018849 Remit 02 | Check Deta    | ails                    |
| RICOH USA, INC.        |               |                         |
|                        | Amount:       | 204,82                  |
| PO BOX 827577          | Type:         | P Printed               |
| PHILADELPHIA           | Status:       |                         |
| PA 19182-7577          | Warrant:      | 000000                  |
|                        | Lines:        | 4 View Lines            |

Before this update, clicking on the **[4 View Lines]** button in the Void check entry screen would list vouchers for this check.

Before - The voucher information was available only from the View Lines button

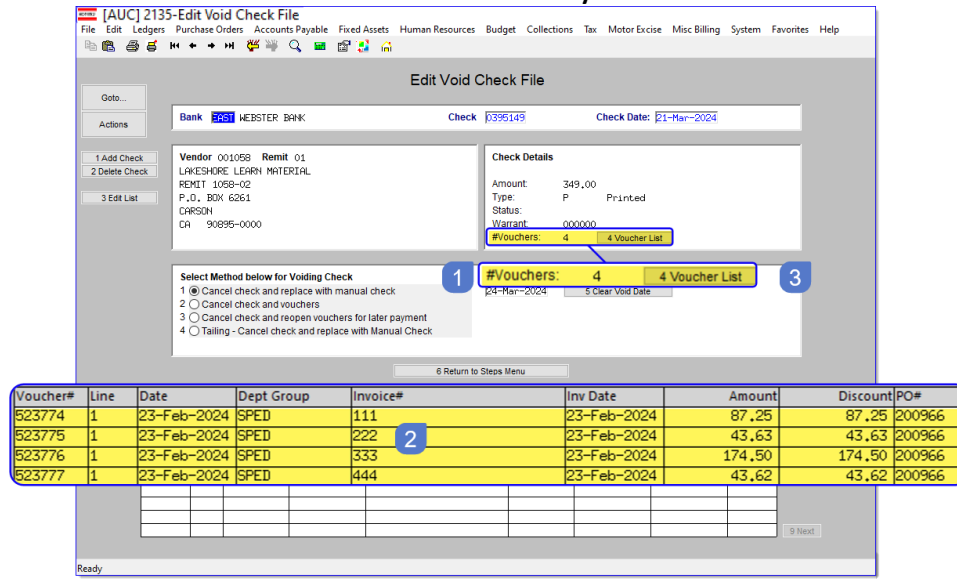

A list of all vouchers associated with this check will be listed in the lower portion of the screen.

- 1. The number of
  - vouchers assocated with this check will be listed
- List of associated vouchers. If there are more than ten vouchers the [Next] and [Prev] buttons will be available for scrolling through the list.

After The number of vouchers is shown, and a list of voucher appears in the lower portion of the screen.

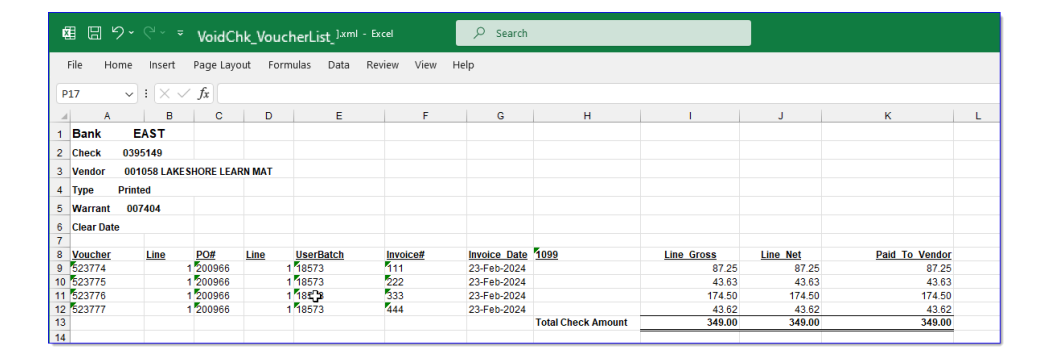

 The [4 Voucher List] butonwill produce an Excel report of all vouchers paid with this check

[ADM-AUC-AP-1210]

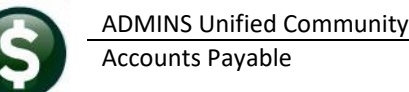

entity).

#### Report of Legacy Amounts on 1099 Forms [Enhancement] 4

This is a notice of legacy amounts reported by the Year End 1099 process. Amounts paid to vendors outside the AUC system can be included as Legacy amounts on the Vendor record. To enter a Legacy amount, from the menu, go to:

#### Accounts Payable Enter Vendors [9\_User\_Defined]

[AUC] 2069-Enter Vendors [theresa] Edit ase Orders ounts Pavable Fixed Assets Human Resources Budget Collections Motor Excise Misc Billing System Favorites Hel а 📾 🚔 нінінін ні 🥰 💥 🔍 🚘 😭 🛃 Enter Vendors To enter a Legacy amount, the Vendor Actions vendor must be a 1099 Vendor. Enter the dollar amount and the 2 A 8 Items 5 Add Vendor entity (sites with a single entity will Legacy 1099 Amount User Defined #3 User Defined #4 User Defined #5 User Defined #6 User Defined #7 User Defined #8 User Defined #9 have the Legacy 1099 Entity Legacy 1099 Entity automatically populated with the User Defined #10 User Defined #11

### 4.1 Edit 1099 Work File Summary Screen Notation

When the 1099 Work File is built, the legacy amounts are included (legacy amounts plus AUC amounts must meet or exceed the minimum dollar amount criteria to generate a 1099).

Any Vendors with Legacy Amounts will be identified on the screen. To see the details of the payments that comprise the total, click on the [Detail] button.

| File Edit Ledge | rs Purchas<br>k• ←          | e Orders Accounts Payable Fixed<br>+ 배 썉 꼭 Q 🖬 🗃 🚦                               | Assets Human Resources | Budget Collections Tax                                                                     | Motor Excise Misc E                                      | Billing System Favorites F                             | 750.00    |        |
|-----------------|-----------------------------|----------------------------------------------------------------------------------|------------------------|--------------------------------------------------------------------------------------------|----------------------------------------------------------|--------------------------------------------------------|-----------|--------|
| Goto<br>Actions | Vendor<br>Address<br>Phone# | SS2310 01 DAVID MALCOLM WOLF<br>150 TAVLOR ROAD<br>MARLBORDUGH<br>(000) 000-0000 | MA [01752-0000         | Entity I 1 1<br>Federal ID# 01-112<br>1099 Flag<br>Address Type AP Acc<br>Total Paid 750.0 | 10WN OF ADMINS<br>27309<br>counts Payable<br>30 Reportal | * Vendor Lo                                            | egacy Amo | ount * |
| 4 Edit List     | Amount<br>Box Code<br>1 N   | Is Reportable<br>Description<br>NCN-EMPLOYEE COMPENSATION                        | Form<br>NEC            | Check Amo<br>750 .c                                                                        | Amou                                                     | Click Button to<br>nt Reportable[500<br>750.000 Detail | Detail    |        |
|                 | Addition                    | al Information for Form: NEC                                                     | endor 3 Get Name/Add   | r from Vendor File                                                                         | ification Report                                         | S Exit to Menu                                         |           |        |

## 4.2 Edit 1099 Work File Detail Screen Shows the Breakdown of Payments

Vendor payment amounts are shown on the detail screen. In the Batch column, the amounts are identified either as "LEGACY" or a batch number (18572) is shown for the payments made via AUC Vouchers.

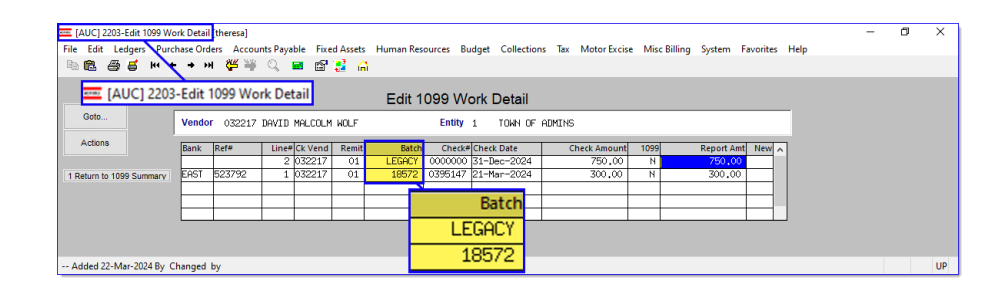

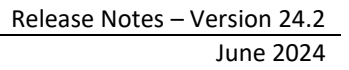

## 4.3 1099 Edit List Flags Vendors for Whom Legacy Amounts are Included

Run the edit list from the pushbutton on the left side of the screen.

|          | (          |                  |                                        |   | Address Type | AP Accou |
|----------|------------|------------------|----------------------------------------|---|--------------|----------|
|          | <u>4</u> E | dit List         | ] Task 2206: 1099 Edit List            |   |              | ×        |
|          |            |                  | 1099 Edit List                         |   |              |          |
|          | Ζ          | Amour<br>Box Cod | Run as O Preview O Print   PDF O Excel |   |              | nt       |
| 4 Edit I | ist        | 1 N              | lf Printing use Duplex 💿 Yes 🛛 No      |   |              | 2        |
| - Con t  | LIOT       |                  |                                        |   |              |          |
|          |            |                  | Lookup UK Cancel                       | U | ear All      |          |
|          |            |                  |                                        |   |              |          |
|          |            |                  |                                        |   |              |          |
|          |            |                  |                                        |   |              |          |

|                                                                                                    | 2206-AP1099WRKEDT.REP                                                                                                    | Town of Admins<br>1099 Edit List                                                       | Page 1                                                                                                    |
|----------------------------------------------------------------------------------------------------|----------------------------------------------------------------------------------------------------|----------------------------------------------------------------------------------------|----------------------------------------------------------------------------------------------------|
| If there are Legacy<br>Amounts, there will be an                                                                                     | Selected Year: 2024<br><br>Vendor# Name                                                                                                    | Vendor Payment<br>1099 Code Form 1099 Code                                             | Amount Paid 1099 Reportable                                                                                                    |
| "LA" notation to the right of<br>the 1099 Reportable<br>amount signifying that the<br>vendor record includes<br>some legacy amounts. | Entity: 1 TOWN OF ADMINS<br>020002 AMBLER & AMBLER, P.C.<br>032221 ANDREAS DIMACOPOULOS DEA<br>032217 DAVID MALCOLM WOLF<br>032120 DEREK HESSELMAN<br>032218 LUCY SULLIVAN<br>046706 NANCY TAYLOR<br>032229 PATRICK DURKIN<br>032219 PAUL CALLERY<br>Entity 1 TOWN OF ADMINS                                                                                                    | N NEC N<br>Y NEC Y<br>N NEC N<br>O MISC O<br>N NEC N<br>Y NEC Y<br>Y NEC Y<br>A MISC A | 900.00 900.00<br>6,000.00 6,000.00<br>1,050.00 1,050.00<br>200.00 2,000 LA<br>800.00 800.00 LA<br>1,043.95 1,043.95 LA<br>1,6,248.95 16,248.95 LA |
| The <mark>legend</mark> will provide a description of the "LA" code.                                                                 | 1099 G Forms:<br>1099 INT Forms:<br>1099 MEC Forms: 2<br>1099 MEC Forms: 6<br>1099 G Correction Forms:<br>1099 INT Correction Forms:<br>1099 MEC Correction Forms:<br>1099 MEC Forms:<br>1099 MEC Forms:<br>1099 MEC Forms: 1099 MEC Forms:<br>1099 MEC Forms: 1099 MEC Forms:<br>1099 MEC Forms: 1099 MEC Forms: 1099 MEC F | LA - Amount includes                                                                   | LA<br>LA<br>LA<br>LA<br>LA<br>LA<br>LA<br>LA<br>LA                                                                                                |

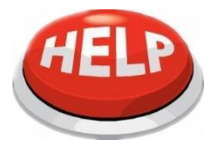

The last step in the process clears out legacy amounts for all vendors with a

legacy amount set so that they are ready for next year's 1099 process.

| Description                                              | Date        | Start       | End         | Succe |
|----------------------------------------------------------|-------------|-------------|-------------|-------|
| Restart 1099 Process                                     |             |             |             |       |
| 1099 Vendor Proofing Report                              |             |             |             |       |
| Create 1099 Work File                                    | 22-Mar-2024 | 10:56:30.89 | 10:56:49.73 | 3 🖂   |
| Edit 1099 Work File                                      | 2           |             |             |       |
| Optional 1099 Error Checking - All Errors                |             |             |             |       |
| 1099 Error Checking - Hard Errors on Forms to be Printed | 22-Mar-2024 | 10:58:51.22 | 10:58:54.16 | 5 🖂   |
| List of 1099s to be Printed                              | 22-Mar-2024 | 11:05:08.67 | 11:05:21.84 | 1 🗵   |
| Print 1099-G                                             | 22-Mar-2024 | 11:05:19.65 | 11:05:19.65 | 5 🗵   |
| Print 1099-INT                                           | 22-Mar-2024 | 11:05:15.67 | 11:05:15.67 | 7     |
| Print 1099-MISC                                          | 22-Mar-2024 | 11:05:27.29 | 11:05:36.34 | 1 🗵   |
| Print 1099-NEC                                           | 22-Mar-2024 | 11:07:08.26 | 11:07:17.29 | 2     |
| Print 1099-S                                             | 22-Mar-2024 | 11:05:17.65 | 11:05:17.65 | 5 🔄   |
| Create 1099 Electronic File - Federal                    | 22-Mar-2024 | 11:07:29.75 | 11:08:02.15 | 5 🗵   |
| Create 1099 Electronic File - CT - MDT Only              |             |             |             |       |
| Save 1099 Forms as Vendor Attachments/Archive            |             |             |             |       |
|                                                          |             |             |             |       |

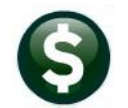

[ADM-AUC-AP-1230]

## 4.4 Year End 1099 Process Error Checking [Fix]

Before the software update, if a significant amount of time passed before completing the final three steps, the process could fail.

To minimize errors, **ADMINS** has relocated the work files.

The two steps that create electronic files and the last save step have been modified to verify the existence of the work files before proceeding.

This applies to the Year End 1099 Process steps menu, which can be accessed by selecting:

#### Accounts Payable ▶ 1099s ▶1099 Menu

If the files are missing, an error message will be displayed when running the step:

Create 1099 Electronic File - Federal

Create 1099 Electronic File - CT - MDT Only

Save 1099 Forms as Vendor Attachments/Archive

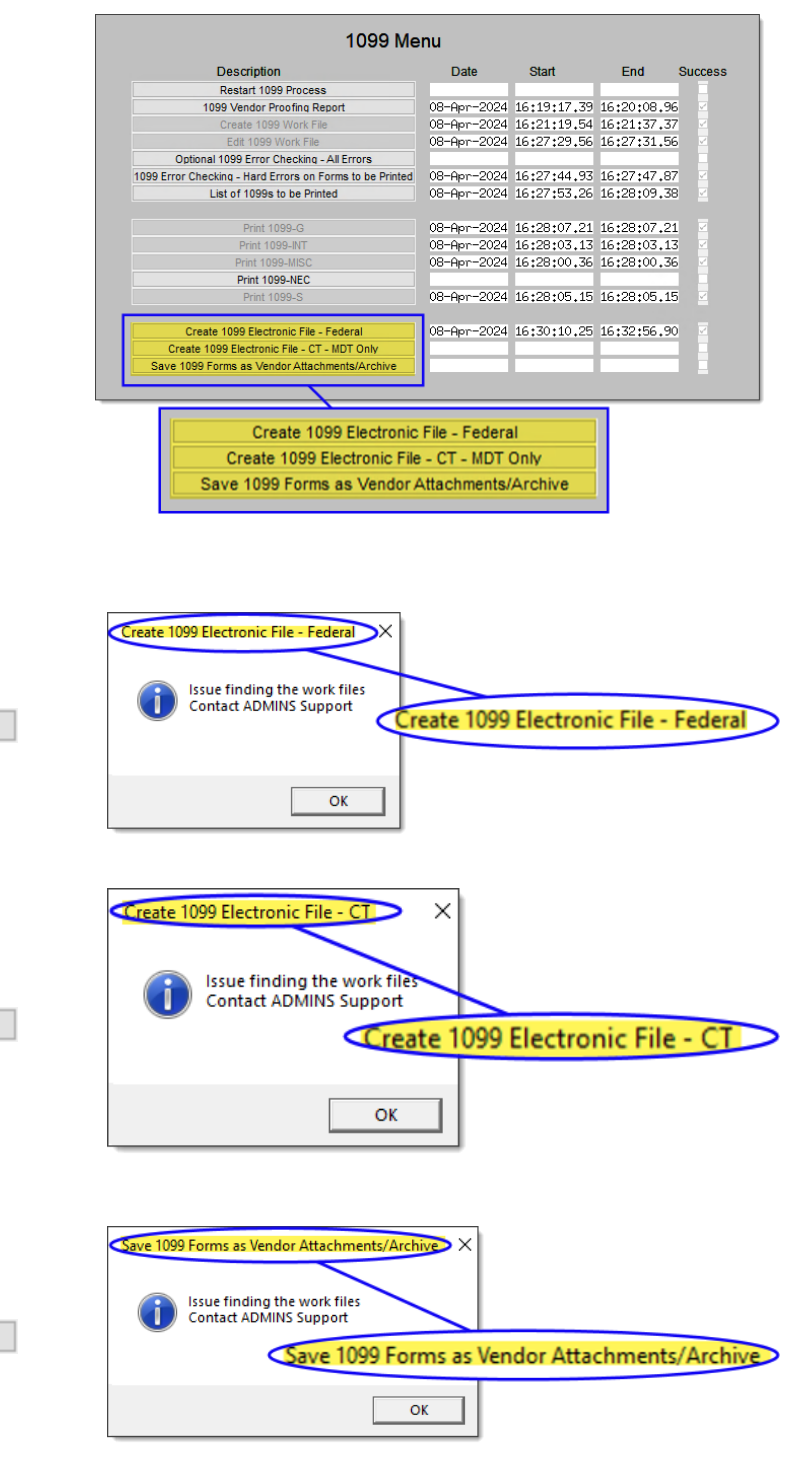

If any of the error messages above pop up, email <u>support@admins.com</u> for help.

[ADM-AUC-AP-1237]

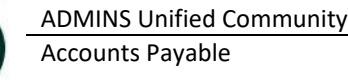

#### Login to the Training Area [Enhancement] 5

ADMINS provides a training area, which is a replica of the modules available on the live AUC application. (The data in the training mode is refreshed on demand overnight by the superuser or on a regular basis, determined by each site.) See <u>SY-175 Copy Live to Training</u> in the Help Reference Library for details.

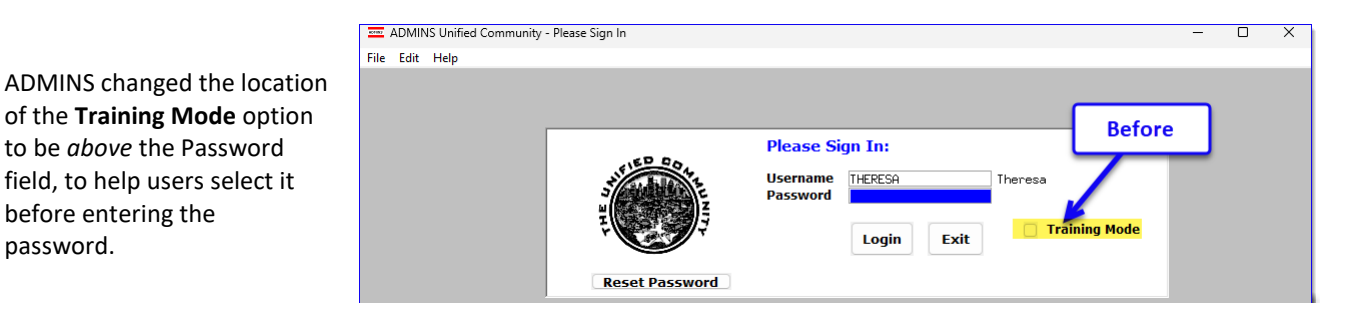

To access the Training area, select the **O** Yes option before typing in the password. After entering the password, you cannot switch the radio button for this session.

password.

(The default is **ONO**; typing the password and {Enter} will go to Live).

To proceed to Training mode, click on Yes. The prompt will default to Yes if the Training mode radio button is **O** Yes, and will go straight to training

No Press to log in to live.

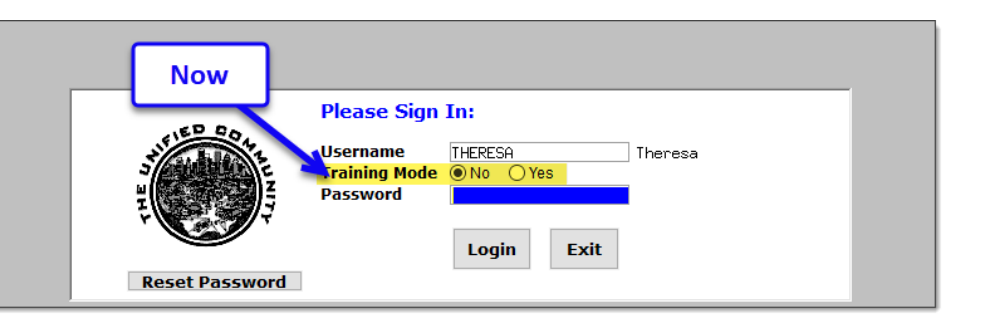

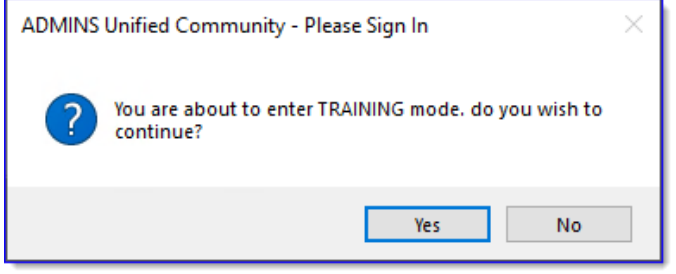

[ADM-AUC-SY-8323]

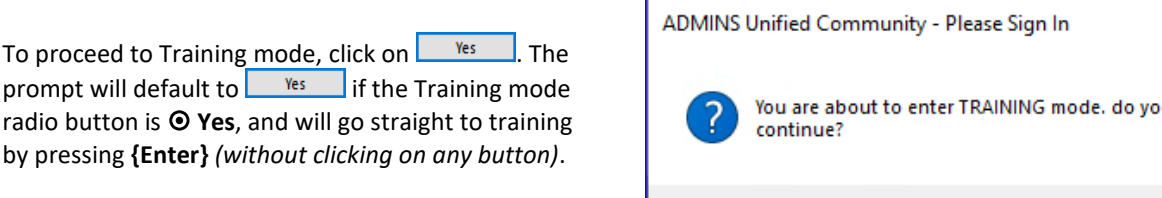

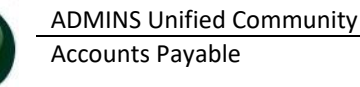

# 6 Email Address Checking [Enhancement]

When a prompt **requires** an Email or a button triggers a prompt that **requires** for an email address (which is mandatory, not optional), it will verify if it follows a valid email format.

| For example,       |
|--------------------|
| "xxx@cccc.domain". |

Here is an example of the error that will appear if an invalid email address is detected:

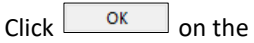

prompt and enter a valid email address on the Required field.

The system does not check if an **Optional** field contains a valid email address. In this example, there is no error message even though the email address is invalid. No email will be sent.

| I                                  | Ledgers Help Reference | e Lib | rary  |          |       |               |                |                   |                  |       |           |     |
|------------------------------------|------------------------|-------|-------|----------|-------|---------------|----------------|-------------------|------------------|-------|-----------|-----|
| leference Card                     |                        | View  | Send  | Last Run | Date  | Run Time      | ^              |                   |                  |       |           |     |
| L-100 Finance User Help Documen    | ts Index               | View  | Email | 14-Sep   | 2023  | 09:47:50.87   |                |                   |                  |       |           |     |
| ACCOUNT MAINTENANCE                |                        |       |       |          |       |               |                |                   |                  |       |           |     |
| L-120 Account Elements             |                        | View  | Emai  | I E      | mail  | 24,46         |                |                   |                  |       |           |     |
| [AUC] 27000-Ledgers Help Reference | Library [theresa]      |       |       | -        |       |               |                |                   |                  | ×     |           |     |
| Sending Reference via Email        |                        |       |       |          |       |               |                |                   |                  |       |           |     |
| Optional: Enter Contact Name       |                        |       |       |          |       |               |                |                   |                  |       |           |     |
| Optional: Enter Note               |                        |       |       |          |       |               |                |                   |                  |       |           |     |
| Optional: Enter Note               |                        |       |       |          |       |               |                |                   |                  |       |           |     |
| Required: Enter Email Address      | aura                   |       |       |          |       |               |                |                   |                  |       |           |     |
| Required: Ente                     | r Email Address        | s L   | aura  | Canc     | el    | Clear All     |                |                   |                  |       |           |     |
| L-260 Bank Table                   |                        | View  | Email | 15-Jul   | 2021  | 14:25:46.65   |                |                   |                  | _     |           |     |
| L-265 Implementing a New Bank A    | ccount                 | View  | Email | 15-Jul   | [AUC] | 27000-Ledgers | Help Reference | ce Library [there | esa)             | ×     |           |     |
| JOURNAL ENTRY                      |                        |       |       |          |       |               |                |                   |                  |       |           |     |
| 1-290 Budget Terrefor Incomi       | Intries                | View  | Emai  | 15-7 eb  |       |               |                |                   |                  |       |           |     |
| -280 Budget Transfer Journals      | ntnien                 | View  | Email | 15-Jul   | (1    | Invalid Emai  | l address form | nat someone@:     | someplace.domain |       |           |     |
| 1-300 Journal Entry Notes          | 101 208                | View  | Email | 15-Jul   |       |               |                |                   |                  |       |           |     |
| L-310 Upload Journal Entry         |                        | View  | Email | 05-Dec   |       |               |                |                   |                  |       |           |     |
| L-320 Add Attachments to Onetim    | e Journal Entries      | View  | Email | 15-Jul   |       |               |                | 1                 | OK               |       |           |     |
| L-325 Reversing a Posted Journa    | 1 Entry                | View  | Email | 21-Aug   | _     |               | _              |                   |                  | _     |           |     |
| L-330 How to Transfer a Journal    | Entry to another User  | View  | Email | 15-Jul   | 2021  | 14:28:40.09   |                |                   |                  |       |           |     |
| POSTING                            |                        |       |       |          |       |               |                |                   |                  |       |           |     |
|                                    |                        |       |       |          |       |               |                |                   |                  |       |           | -   |
|                                    |                        |       |       |          |       |               |                |                   |                  |       |           |     |
|                                    | Invalid Er             | mai   | il ac | Idre     | ec.   | form          | at so          | nmeo              | ne@so            | menla | ce domai  | n ) |
|                                    | and ci                 |       |       |          |       |               |                |                   | 10.000           | mepiu | ceraoniai | ~   |
|                                    |                        |       |       |          |       |               |                |                   |                  |       |           |     |
|                                    |                        | _     |       |          |       |               |                |                   |                  |       |           |     |

| Task 4566: Statement of Account                                                                   | ×               |
|---------------------------------------------------------------------------------------------------|-----------------|
| Statement of A                                                                                    |                 |
| Optional: Enter Emai                                                                              | I Address Laura |
| Optional. Environment                                                                             |                 |
| Optional: Enter Email Note 2                                                                      |                 |
| Optional: Enter Email Note 3                                                                      |                 |
| Optional: Enter Email Note 4                                                                      |                 |
| Run as O Preview O Print © PDF<br>If Printing use Duplex © Yes O No<br>Lookup OK Cancel Clear All |                 |

[ADM-AUC-SY-8331]

# 7 Help Reference Library New & Updated Content

Disbursements

AP-230 Process a Warrant

[Updated]

## 7.1 New & Updated Content on ADMINS.com

[Updated]

We keep updating our site with new content, so visit us regularly; we also have a monthly email that showcases a featured video.